# 南昌大学科学技术学院建行手机银 行缴费指南

#### 1.签约并下载建行手机银行

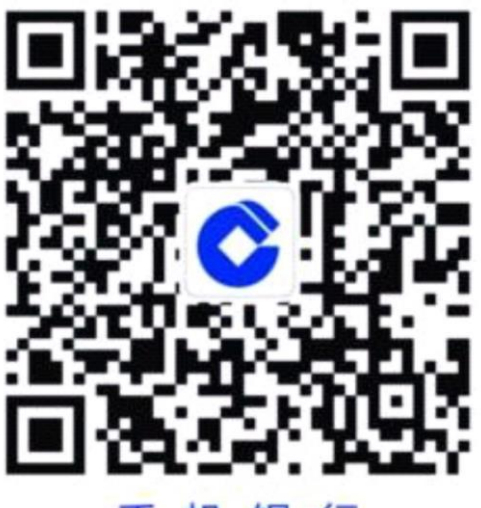

手机银行

### 2.登录建行手机银行客户端 点击右下角悦享生活

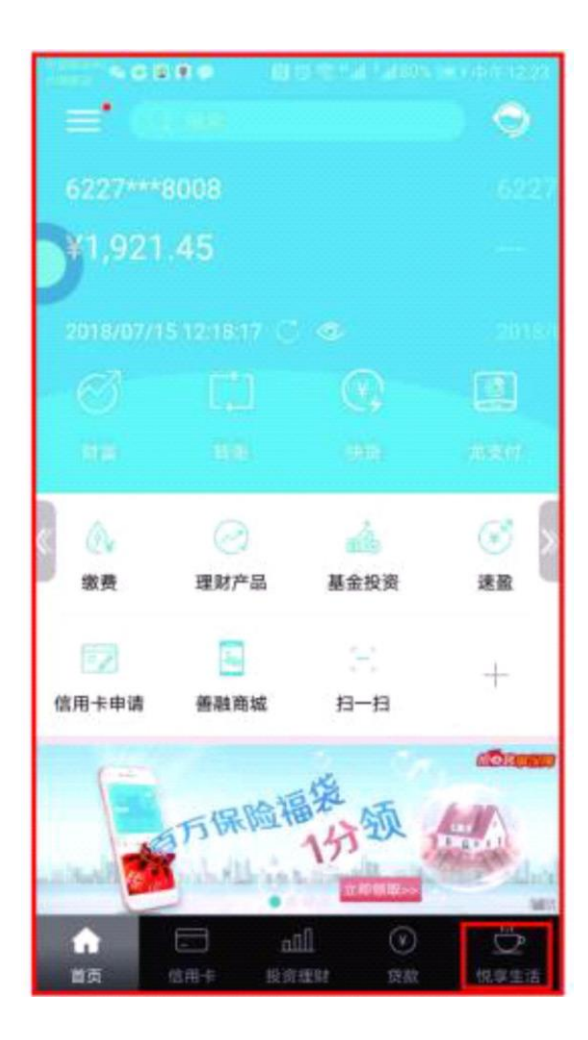

## 3.地址定位到九江, 选择"更多"

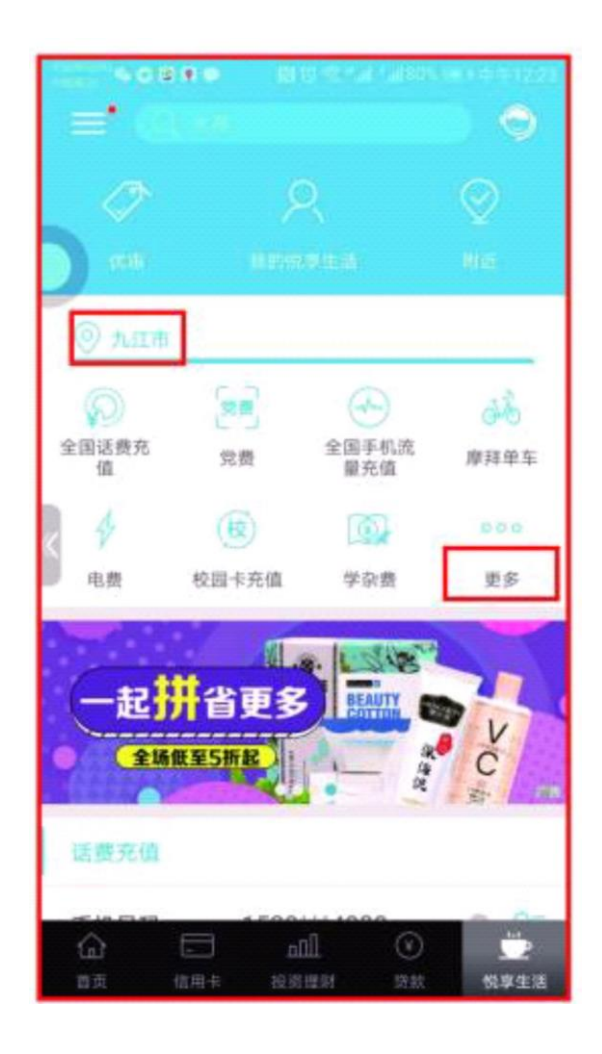

### 4.在缴费频道教育服务中 选择学杂费

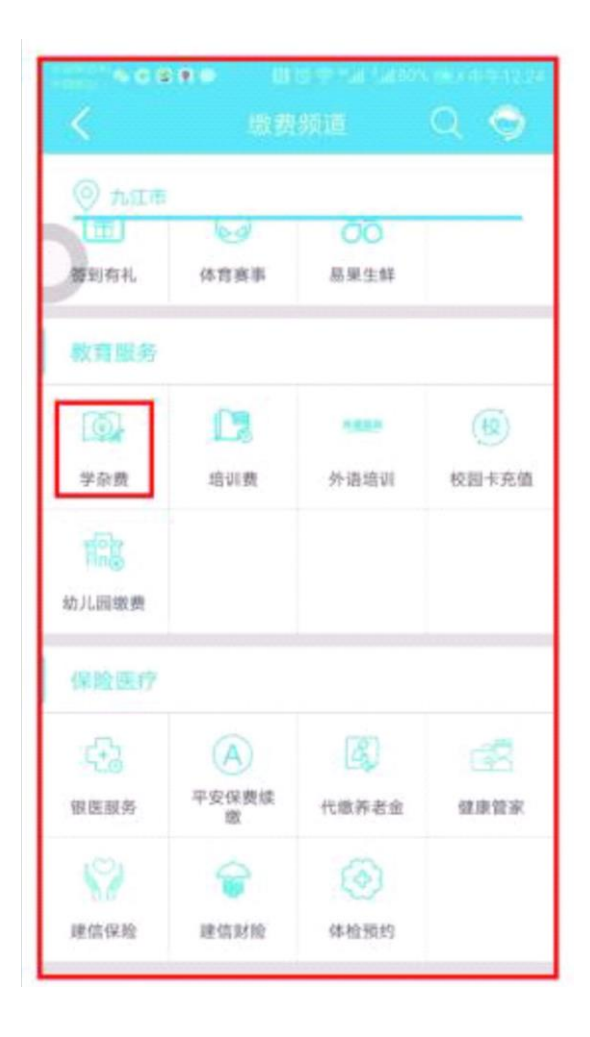

#### 5.选择缴费单位-南昌大学科学技术学院

| 中国新設40<br>中国新設 | ◆C8日● 閉び常*』 *』 79% 💷 中午12:26 |
|----------------|------------------------------|
| <              | ×                            |
| 0              | Q 关键字                        |
| Din            | 测试户2                         |
|                | 都昌县北外奥尼少儿英语学习中心              |
|                | 都昌县北外奥尼少儿英语学习中心              |
|                | 南昌大学科学技术学院                   |
|                | 江西方胜文化传播有限公司                 |
|                | 江西省都昌县第二中学                   |
|                | 江西省湖口中学                      |
|                | 江西省睿谦教育科技发展有限公司              |
|                | 九江春意汽车驾驶员培训有限公司              |
|                | 九江汉鑫饮食服务有限公司                 |

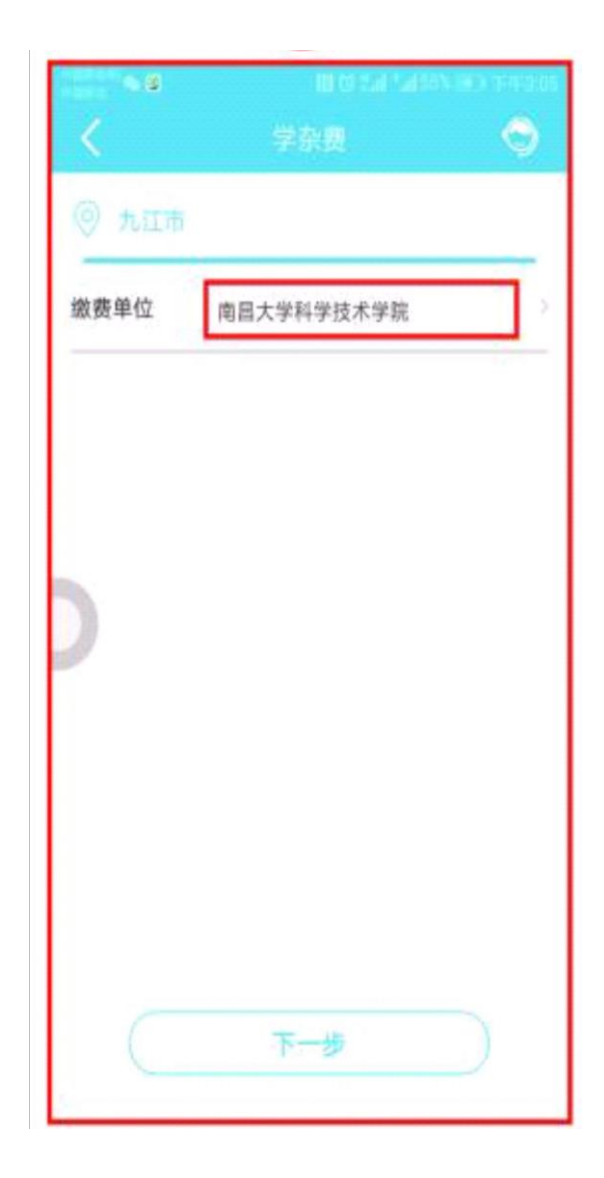

6.输入学生身份证号 核对姓名和应缴费用无误后, 点击确认缴费

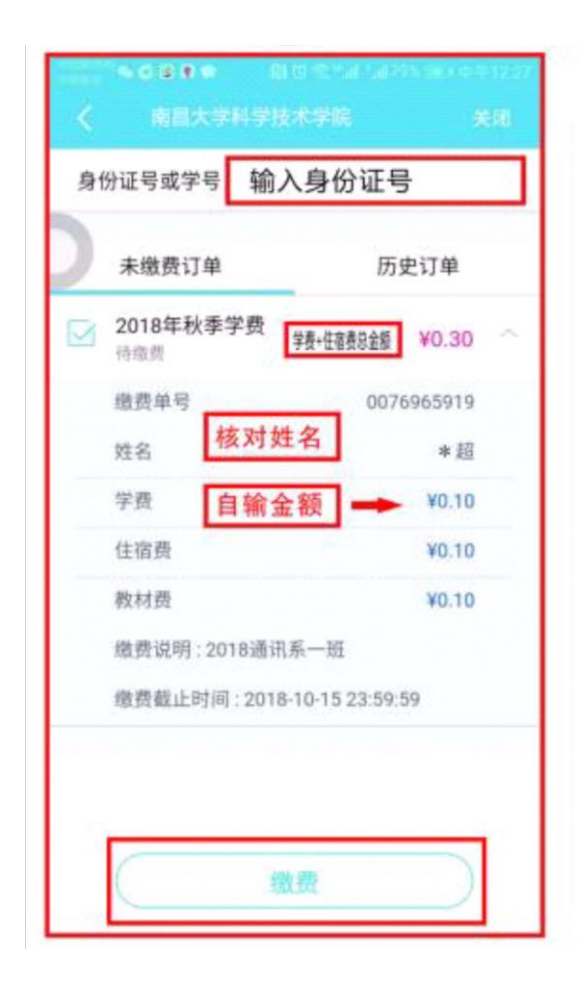

#### 7.缴费完毕后再次进入此页面 选中历史订单, 查看是否缴费成功

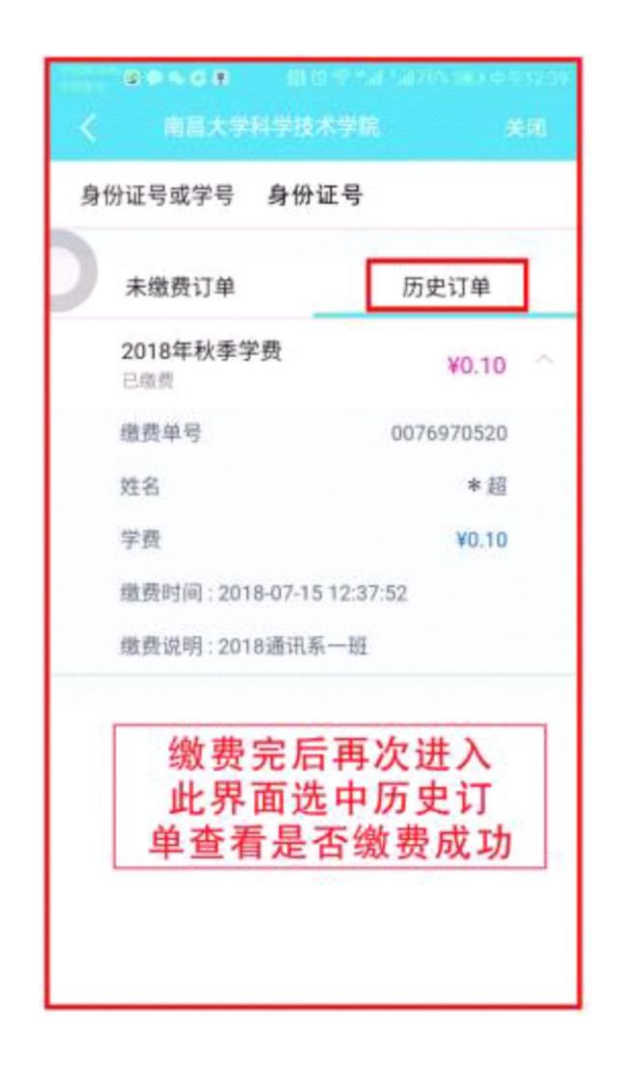

关于网上缴费碰到的问题提示: 1.有些学生缴费卡为二类卡,每日限额为 一万元,一定要网点升级到一类卡才可以 成功缴费

2.部分学生是手机的原因,缴费不成功, 建议换个手机缴费

3.身份证尾号为 x 的, 要输入大写